## 2. **DISPOSITIVOS CON WINDOWS** 10

## 2.1. CONEXIÓN CON WINDOWS 10

Esta conexión de red se realiza activando el WiFi del dispositivo Windows 10 y seleccionando el apartado "*Configuración de red e Internet*"

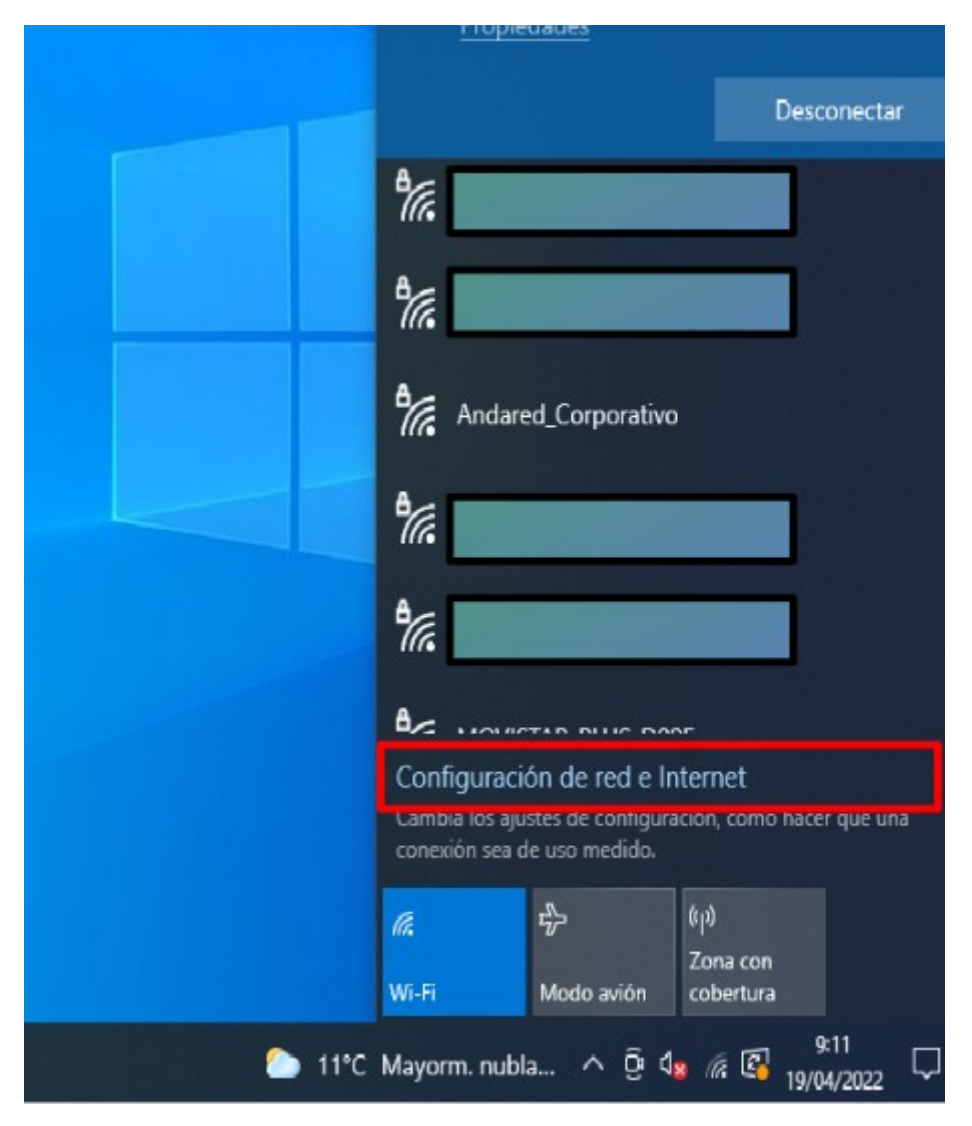

Una vez en configuración nos dirigimos a la pestaña "WiFi"  $\rightarrow$  "Administrar Redes Conocidas"  $\rightarrow$  "Agregar Nueva Red".

| ធ      | Inicio                               | Wi-Fi                                                                                                    |
|--------|--------------------------------------|----------------------------------------------------------------------------------------------------|
| β      | uscar una configuración 🔎            | Wi-Fi 2                                                                                                    |
| Red    | e Internet                           | Activado                                                                                                    |
| •      | Estado                               | dexbzveu<br>Conectada, segura                                                                                                    |
| (i.    | Wi-Fi                                | Propiedades de hardware                                                                                                    |
|        | Ethernet                             | Administrar redes conocidas                                                                                                    |
| 6      | Acceso telefónico                    | Redes de Hotspot 2.0                                                                                                    |
| ~~~~   | VPN                                  | Las redes Hotspot 2.0 hacen que sea más seguro conectarse a las z                                                                              |
| \$     | Modo avión                           | Wi-Fi públicas. Pueden estar disponibles en lugares públicos, como<br>aeropuertos, hoteles y cafés.                                            |
| (cl.s) | Zona con cobertura inalámbrica móvil | Permitir el uso del Registro en línea para conectarme                                                                                          |
| 0      | Ргоху                                | Activado<br>Cuando actives esta opción y elijas una red Hotspot 2.0, te mostrar<br>una lista de proveedores para que elijas a cuál conectarte. |

A continuación se configura dicha la red tal y como se muestra a continuación:

| Nombro do rod                                                        |                                                                  |
|----------------------------------------------------------------------|------------------------------------------------------------------|
| Nombre de red                                                        |                                                                  |
| Andared_Corporativo                                                  | )                                                                |
| Tipo de seguridad                                                    |                                                                  |
| AES WPA2-Enterprise                                                  | · · · · ·                                                        |
| Método EAP                                                           |                                                                  |
| EAP-TTLS                                                             | ~                                                                |
|                                                                      |                                                                  |
| Método de autenticació                                               | ón                                                               |
| Método de autenticació<br>Contraseña no cifrada                      | ón<br>a (PAP)                                                    |
| Método de autenticació<br>Contraseña no cifrada<br>Conectar automáti | ón<br>a (PAP)                                                    |
| Método de autenticació<br>Contraseña no cifrada<br>Conectar automáti | ón<br>a (PAP) ~<br>camente<br>e esta red no esté retransmitiendo |

Una vez añadida la nueva red accederemos desde el icono de Red WiFi.

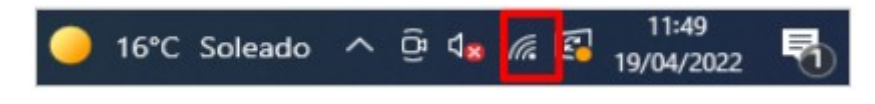

Seleccionamos la red "**Andared\_Corporativo**", aparecerá una ventana para introducir las credenciales del usuario

|                            | Ar<br>Se<br>Co          | ndared_Cor<br>egura<br>omprobanc | porativo<br>lo los requi | sitos de red |  |  |
|----------------------------|-------------------------|----------------------------------|--------------------------|--------------|--|--|
| Seguridad de<br>Iniciar se | Seguridad de Windows ×  |                                  |                          |              |  |  |
| 41004836                   | 41004836-usuarios-eetab |                                  |                          |              |  |  |
| •••                        |                         |                                  |                          | 0            |  |  |
|                            | Aceptar                 |                                  |                          | Cancelar     |  |  |

Se validarán las credenciales y si todo está correcto se iniciará sesión en la red:

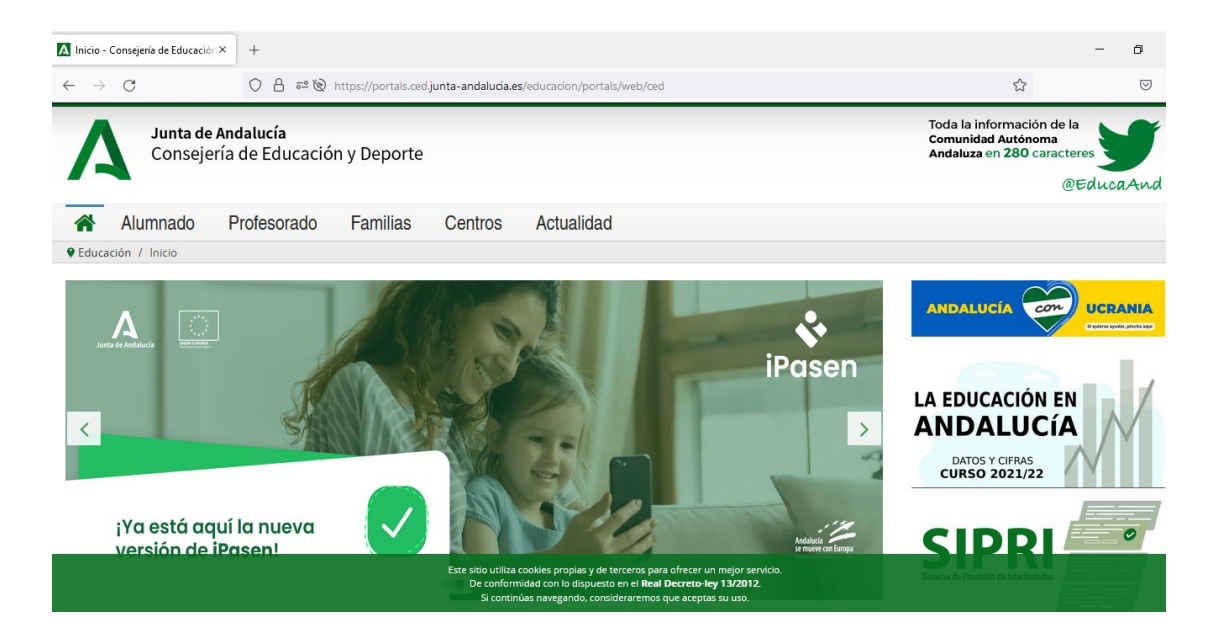

## 2.2. OLVIDAR RED EN DISPOSITIVOS WINDOWS 10

Para olvidar la red en los dispositivos Wiindows 10 se accede al apartado de WiFi sobre la red que se requiere eliminar desde la barra de tareas.

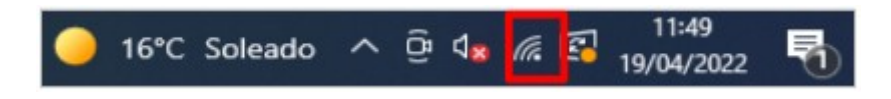

A continuación se despliega una pequeña ventana en la cual aparecen las redes WiFi disponible, sobre la red **Andared\_Corporativo** haciendo clic derecho sobre ella aparecerá tres opciones y se selecciona "Dejar de recordar" para olvidar la red y evitar que se conecte de nuevo.

| Andared_Corporativo<br>Conectada, segura                                                                                  |                     |  |  |  |  |
|----------------------------------------------------------------------------------------------------|---------------------|--|--|--|--|
| Propiedades                                                                                                    | Desconectar         |  |  |  |  |
|                                                                                                    | Propiedades         |  |  |  |  |
| °                                                                                                    | Dejar de recordar   |  |  |  |  |
| °                                                                                                    |                     |  |  |  |  |
| °(;,                                                                                                    |                     |  |  |  |  |
| °                                                                                                    |                     |  |  |  |  |
| ° (c                                                                                                    |                     |  |  |  |  |
| A = PELUPRIALE                                                                                                    |                     |  |  |  |  |
| Configuración de red e Internet<br>Cambia los ajustes de configuración, como hacer que una<br>conexión sea de uso medido. |                     |  |  |  |  |
| Minin Mode avién cel                                                                                                    | na con<br>bertura   |  |  |  |  |
| → SXXE +1,26% へ Q 4                                                                                                    | 14:32<br>10/05/2022 |  |  |  |  |